# 為具有證書頒發機構(CA)簽名證書的UCCE診斷 框架Portico工具配置HTTPS訪問

## 目錄

 簡介

 必要條件

 需求

 採用元件

 設定

 生成證書簽名請求

 在證書頒發機構上簽署證書

 安裝證書

 複製憑證書

 擦證書匯入本地電腦儲存

 繫結IIS證書

 驗證

 退出計畫

 擬難排解

 相關文章

## 簡介

本文檔介紹如何安裝Unified Contact Center Enterprise(UCCE)診斷框架Portico工具的CA簽名證書的配置過程。

## 必要條件

### 需求

思科建議您瞭解以下主題:

- Active Directory
- 網域名稱系統(DNS)伺服器
- 為所有伺服器和客戶端部署並工作的CA基礎架構
- •診斷框架門廊

在瀏覽器中鍵入IP地址而不收到證書警告訪問診斷框架Portico工具不屬於本文的範圍。 採用元件

本文中的資訊係根據以下軟體和硬體版本:

- Cisco UCCE 11.0.1
- Microsoft Windows Server 2012 R2

- Microsoft Windows Server 2012 R2證書頒發機構
- Microsoft Windows 7 SP1作業系統

本文中的資訊是根據特定實驗室環境內的裝置所建立。文中使用到的所有裝置皆從已清除(預設))的組態來啟動。如果您的網路正在作用,請確保您已瞭解任何指令可能造成的影響。

## 設定

### 生成證書簽名請求

開啟Internet Information Services(IIS)管理器,選擇站點、示例中的外圍裝置網關A(PGA)和**伺服器** 證書。

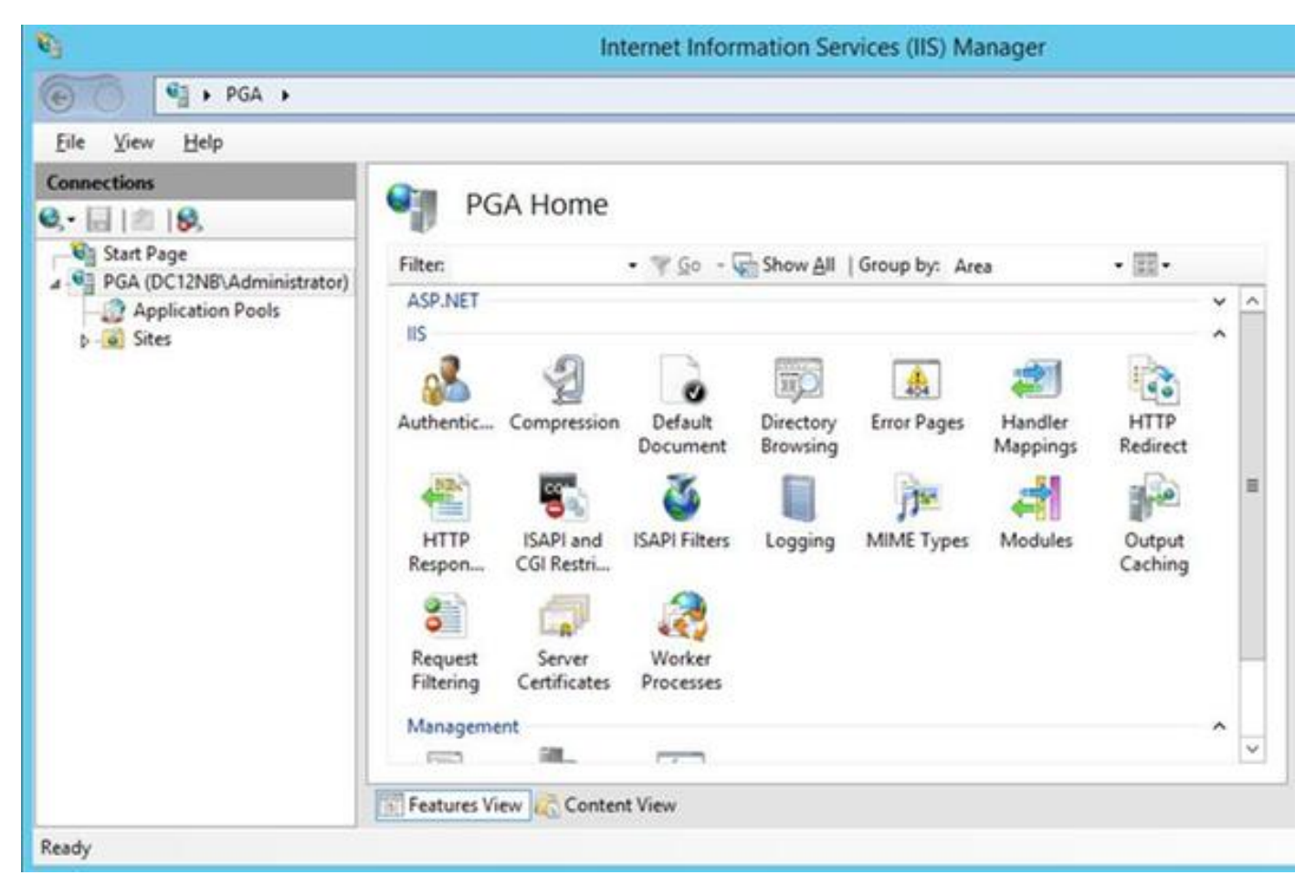

在動作面板中選擇Create Certificate Request。

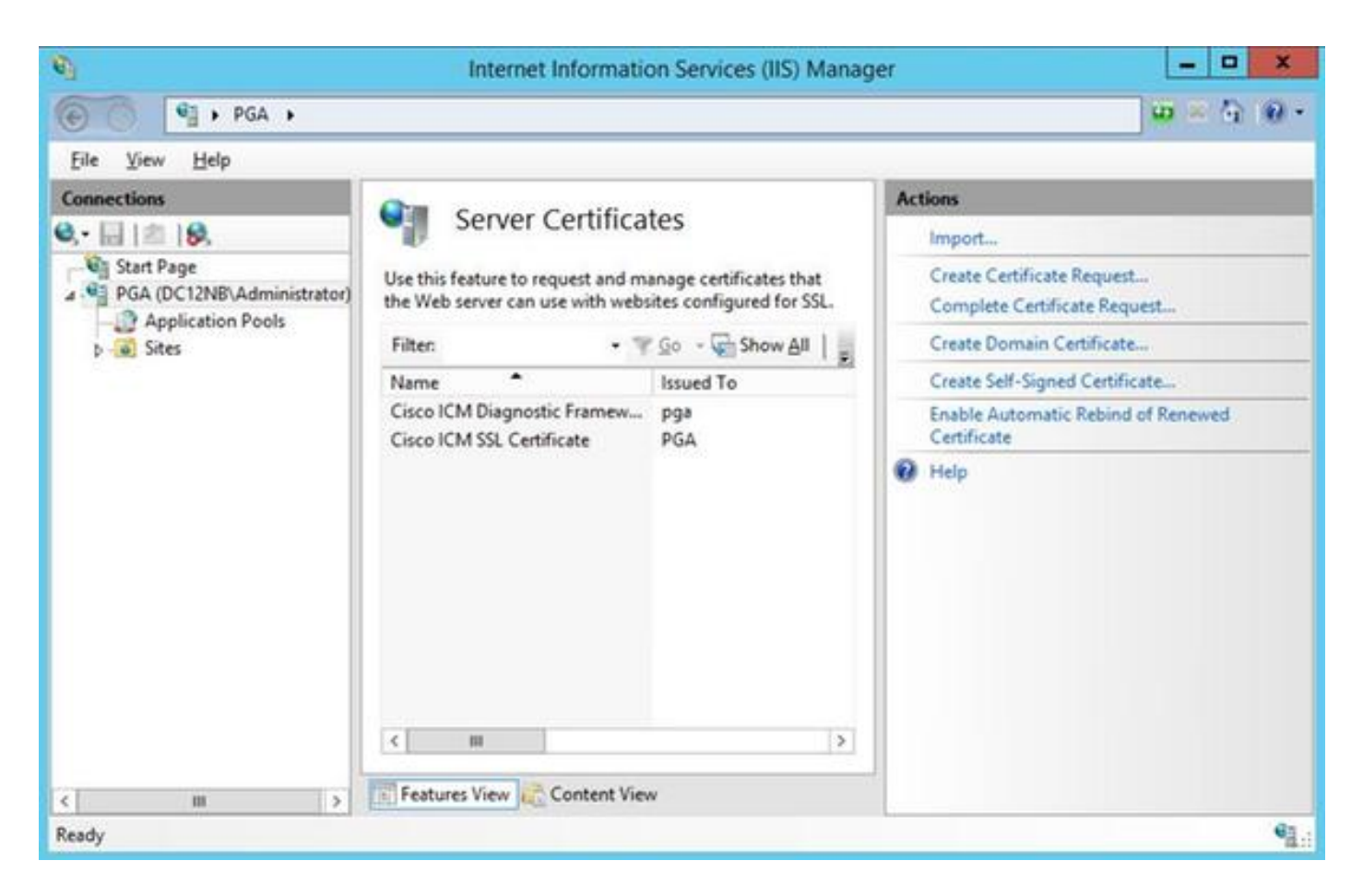

輸入Common name(CN)、Organization(O)、Organization unit(OU)、Locality(L)、State(ST)和 Country(C)欄位。公用名必須與完全限定域名(FQDN)主機名+域名相同。

|                                                           | Request Certificate                                                                                              | ? X    |
|-----------------------------------------------------------|----------------------------------------------------------------------------------------------------|--------|
| Distinguished                                             | Name Properties                                                                                                  |        |
| Specify the required inform<br>official names and they ca | nation for the certificate. State/province and City/locality must be specified as<br>nnot contain abbreviations. |        |
| Common name:                                              | pga.allevich.local                                                                                               |        |
| Organization:                                             | Cisco                                                                                                    |        |
| Organizational unit:                                      | TAC                                                                                                    |        |
| City/locality                                             | Krakow                                                                                                    |        |
| State/province:                                           | Malopolskie                                                                                                    |        |
| Country/region:                                           | PL V                                                                                                    |        |
|                                                           |                                                                                                    |        |
|                                                           |                                                                                                    |        |
|                                                           |                                                                                                    |        |
|                                                           |                                                                                                    |        |
|                                                           | Previous Next Finish                                                                                             | Cancel |
|                                                           | Previous INEAC TRIBUT                                                                                            | Cancer |

保留加密服務提供程式的預設設定並指定位長度:2048.

選擇要儲存的路徑。例如,在具有pga.csr名稱的案頭上。

在記事本中開啟新建立的請求。

| 1                                                                                                    |                                                                                                    |                                                                                                    |                                                                                                    |                                                                                                    | pga.cs                                                                                                    | sr - Notep                                                                                                    | ad                                                                                                    |                                                                                                    |                                                                                                    | -                                                                                                    | - | × |   |
|----------------------------------------------------------------------------------------------------|----------------------------------------------------------------------------------------------------|----------------------------------------------------------------------------------------------------|----------------------------------------------------------------------------------------------------|----------------------------------------------------------------------------------------------------|----------------------------------------------------------------------------------------------------|----------------------------------------------------------------------------------------------------|----------------------------------------------------------------------------------------------------|----------------------------------------------------------------------------------------------------|----------------------------------------------------------------------------------------------------|----------------------------------------------------------------------------------------------------|---|---|---|
| File                                                                                                    | Edit Fo                                                                                                    | rmat                                                                                                    | View                                                                                                    | Help                                                                                                    |                                                                                                    |                                                                                                    |                                                                                                    |                                                                                                    |                                                                                                    |                                                                                                    |   |   |   |
| MII<br>MQ&<br>Gz/<br>ggE<br>z5)<br>5Di<br>/+l<br>hYu<br>Mw<br>dm<br>Cis<br>AFN<br>AHJ<br>BAN<br>hki<br>ZQN<br>9w<br>BQ/<br>Wn<br>4<br>HYS<br>6RE<br>Np<br>J<br>/z5 | BEGIN<br>EYZCCAQ<br>WDQYDVQ<br>ZBgNVBA<br>PADCCAQ<br>YGLsjaM<br>PADCCAQ<br>YGLsjaM<br>PADCCAQ<br>YGLsjaM<br>PADCCAQ<br>YGLsjaM<br>PADCCAQ<br>YGLsjaM<br>PADCCAQ<br>YGLSjAM<br>PADCCAQ<br>PADCCAQ<br>YGLSjAM<br>PADCCAQ<br>YGLSjAM<br>PADCCAQ<br>PADCCAQ<br>YGLSJAM<br>PADCCAQ<br>YGLSJAM<br>PADCCAQ<br>YGLSJAM<br>PADCCAQ<br>YGLSJAM<br>PADCCAQ<br>YGLSJAM<br>PADCCAQ<br>YGLSJAM<br>PADCCAQ<br>YGLSJAM<br>PADCCAQ<br>YGLSJAM<br>PADCCAQ<br>YGLSJAM<br>PADCCAQ<br>YGLSJAM<br>PADCCAQ<br>YGLSJAM<br>PADCCAQ<br>YGLSJAM<br>PADCCAQ<br>YGLSJAM<br>PADCCAQ<br>PADCCAQ<br>PADCCA | I NEW<br>ISCAQ<br>QHDA<br>MMEn<br>OCgg<br>Ik/qr<br>QYwP<br>RQ4Y<br>PMat<br>Gf80<br>O2Lj<br>NhbA<br>CNAg<br>EAbg<br>KAZA<br>YDVR<br>ICAI<br>YJYI<br>NVHQ<br>WZ3d<br>YDVR<br>ICAI<br>YJYI<br>IZNZ<br>XQ6r<br>IEW C | CERT<br>AwbzE<br>ZLcmF<br>BnYS5<br>EBAKE<br>4yHho<br>DiHum<br>UZ5Vx<br>nnZix<br>VYuNm<br>IUCTI<br>WUREM<br>IxZDE<br>BuAGL<br>BUAGL<br>BIAHI<br>Ø1BAM<br>AwDgY<br>ZIAWL<br>4EFgQ<br>TNqqE<br>rw4wr<br>k+i13<br>eUvt8<br>2R6qE<br>rg0xQ<br>ERTIF | IFICAT<br>LMAkGA<br>rb3cxD<br>hbGx1d<br>bmpv6s<br>1pP0dQ<br>CULNSg<br>U5eeRv<br>2uFrV2<br>D57YKe<br>WMC4yM<br>XMk5CX<br>1AgEBH<br>AbAAgA<br>DAQAwg<br>WCgYIK<br>IAbAAgA<br>DAQAwg<br>WCgYIK<br>IAbAAgA<br>DAQAwg<br>WCgYIK<br>IAbAAgA<br>DAQAwg<br>WCgYIK<br>IAbAAgA<br>DAQAwg<br>WCgYIK<br>IAbAAgA<br>DAQAwg<br>WCgYIK<br>IAbAAgA<br>DAQAwg<br>WCgYIK<br>IAbAAgA<br>DAQAwg<br>WCgYIK<br>IAbAAgA<br>DAQAwg<br>WCgYIK<br>IAbAAgA<br>DAQAwg<br>WCgYIK<br>IAbAAgA<br>DAQAwg<br>WCgYIK<br>IAbAAgA<br>DAQAwg<br>WCgYIK<br>IAbAAgA<br>DAQAwg<br>WCgYIK<br>IAbAAgA<br>DAQAwg<br>IAbAAgA<br>DAQAwg<br>WCgYIK<br>IAbAAgA<br>DAQAwg<br>WCgYIK<br>IAbAAgA<br>DAQAwg<br>WCgYIK<br>IAbAAgA<br>DAQAwg<br>WCgYIK<br>IAbAAgA<br>DAQAwg<br>WCgYIK<br>IAbAAgA<br>DAQAwg<br>WCgYIK<br>IAbAAgA<br>DAQAwg<br>IAbAAgA<br>DAQAwg<br>IAbAAgA<br>DAQAwg<br>IAbAAgA<br>DAQAwg<br>IAbAAgA<br>DAQAwg<br>IAbAAgA<br>DAQAwg<br>IAbAAgA<br>DAQAwg<br>IAbAAgA<br>DAQAwg<br>IAbAAgA<br>IAbAAgA<br>IAbAAgA<br>IAbAAgA<br>IAbAAgA<br>IAbAAgA<br>IAbAAgA<br>IAbAAgA<br>IAbAAgA<br>IAbAAgA<br>IAbAAgA<br>IAbAAgA<br>IAbAAgA<br>IAbAAgA<br>IAbAAgA<br>IAbAAgA<br>IAbAAgA<br>IAbAAgA<br>IAbAAgA<br>IABAA<br>IABAAGA<br>IABAAGAAGA<br>IABAAGA<br>IABAAGAAGA<br>IABAAGAAGA<br>IABAAGAAGAA<br>IABAAAGA<br>IABAAAGAAGAAGAAGAA<br>IABAAGAAGAA<br>IABAAAGAA<br>IABAAGAAGAAGAAGAAGAAGAAGAAGAAGAAGAAGAAGAA | E REQUES<br>1UEBhMCU<br>jAMBgNVB<br>mljaC5sb<br>BNMY8LQe<br>58V4p/X/<br>GNVuh5bj<br>TQTJpK/M<br>IfwVNu+P<br>T1aN2CTZ<br>EkGCSsGA<br>EFkbWlua<br>10ATQBpA<br>EKbWlua<br>10ATQBpA<br>EMAcgB5A<br>c8GCSqGS<br>wYBBQUHA<br>vcNAwQCA<br>AsGCWCGS<br>Gk1SHyFr<br>dfZu1zY2<br>17C+LQQM<br>B+L01eSA<br>nrEjoSZF<br>sVTRZQQt<br>6mQ18M=<br>REQUEST- | T<br>EwxFDASB<br>AoMBUNpc<br>2NhbDCCA<br>aESAna7V<br>gxEZYAbD<br>HhYXhj5+<br>/H118XSJ<br>Wq0RQt+M<br>y6y3wECA<br>QQBgjcVF<br>XN0cmF0b<br>GMAcgBvA<br>HAAdABvA<br>Ib3DQEJD<br>wEweAYJK<br>gCAMAsGC<br>AF1AwQBB<br>vNZNNA/C<br>tS/7tZuB<br>h1bPvwy+<br>x/R/Mv5z<br>Puvdt0oP<br>Hb/+DIhf | gNVBAgM<br>2NvMQww<br>SIwDQYJ<br>DS/572pl<br>TyBVmLX<br>hRRJcbl<br>bgzKldv<br>bgzKldv<br>deUQAKLC<br>bgzKldv<br>deUQAKLC<br>ibgzKldv<br>deUQAKLC<br>ibgzKldv<br>ibgzKldv<br>ib | C01hbG9<br>CgYDVQ0<br>KoZIhvo<br>RMeopNY<br>3Qufj0k<br>dbBHVWv<br>96VPTtJ<br>CdtQjqL<br>Aa0wGgY<br>AQUMEnE<br>ZXRNZ3J<br>AHQAIAE<br>AHAAaAE<br>vjAOBgM<br>AQKPBGs<br>AwQBKjA<br>DgMCBZA<br>DgMCBZA<br>DgMCBZA<br>DgMCBZA<br>DgMCBZA<br>DgMCBZA<br>DgMCBZA<br>DgMCBZA<br>DgMCBZA<br>DgMCBZA<br>DgMCBZA<br>DgMCBZA<br>DgMCBZA<br>DgMCBZA<br>DgMCBZA<br>RgtW4sm | Wb2xz<br>LDANU<br>NAQEB<br>(yohwu<br>(gW5Rh<br>YWNf0<br>Lqewpt<br>Js2CZ<br>(KKwYB<br>SAFMA<br>SAFMA<br>SAFMA<br>SAFMA<br>SAFMA<br>WHQ8B<br>WaTAO<br>LBg1g<br>KBggq<br>LhvcN<br>KBggq<br>LhvcN<br>KIgYo<br>AVXch<br>JqzR/w<br>LbmdGS<br>mViSg | a211<br>QUMb<br>BQAU<br>u725<br>Bufe<br>GMnf<br>Jd40<br>ht+r<br>BAG0<br>bGx1<br>MHI0<br>QQA0<br>IAB0<br>Af80<br>hkg0<br>hkg0<br>hkg0<br>kkg0<br>kkg0<br>kkg0<br>kkg0<br>kkg |   |   |   |
|                                                                                                    |                                                                                                    |                                                                                                    |                                                                                                    |                                                                                                    |                                                                                                    |                                                                                                    |                                                                                                    |                                                                                                    |                                                                                                    |                                                                                                    |   |   | ~ |
| 1.1.1                                                                                                    |                                                                                                    |                                                                                                    |                                                                                                    |                                                                                                    |                                                                                                    |                                                                                                    |                                                                                                    |                                                                                                    |                                                                                                    |                                                                                                    |   |   |   |

使用CTRL+C將憑證複製到緩衝區中。

### 在證書頒發機構上簽署證書

**附註**:如果您使用外部憑證授權單位(例如GoDaddy),則需在產生CSR檔案後聯絡他們。

登入到CA伺服器證書註冊頁面。 https://<CA-server-address>/certsrv

選擇Request Certificate、Advanced Certificate Request,然後將憑證簽署請求(CSR)內容貼上到緩 衝區。然後選擇Certificate Template as Web Server。

下載Base 64編碼證書。

開啟證書並複製指紋欄位的內容供以後使用。從指紋中刪除空格。

#### 安裝證書

#### 複製憑證

將新生成的證書檔案複製到Portico工具所在的UCCE VM中。

#### 將證書匯入本地電腦儲存

在同一UCCE伺服器上,通過選擇「開始」選單啟動Microsoft管理控制檯(MMC)控制檯,鍵入**run**和 mmc。

按一下 **新增/刪除管理單元**,然後在對話方塊中按一下 **新增**。 然後選擇Certificates選單並新增。 在「證書」管理單元對話方塊中,按一下**電腦帳戶>本地電腦**>完成。

導航到個人證書資料夾。

| 🚡 Conso                                                                                                    | le1 - [Console Root\C | ertificates (Local Com  | puter)\Personal\Certificates]            | ×                               |
|----------------------------------------------------------------------------------------------------|-----------------------|-------------------------|------------------------------------------|---------------------------------|
| 🖀 File Action View Favorites Window He                                                                                                    | lp                    |                         |                                          | _ # X                           |
| * + 2 📅 🛈 🙆 🔒 🖬 👘                                                                                                    |                       |                         |                                          |                                 |
| Console Root     Certificates (Local Computer)     Personal     Certificates (Local Computer)     Personal     Certificates     Personal     Certificates     Personal     Certificates     Personal     Description     Trusted Root Certification Authorities     Personal     Trusted Publishers     Personal     Console Root Certification Authorities     Personal     Certificate Certification Authorities     Personal     Certificate Certification Authorities     Personal     Certificate Certification Authorities     Personal     Console Root Certification Authorities     Personal     Certificate Certification Authorities     Personal     Certificate Certification Authorities     Personal     Certificate Certification Issuers     Personal     Certificate Enrollment Requests     Somart Card Trusted Roots     Trusted Devices     Web Hosting | Issued To             | Issued By<br>PGA<br>pga | Expiration Date<br>4/30/2036<br>5/5/2036 | Actions<br>Certificates Actions |
|                                                                                                    | <                     |                         |                                          | 3                               |
| Personal store contains 3 certificates.                                                                                                    |                       |                         |                                          |                                 |

在操作窗格中,選擇**更多操作>所有任務>**匯入。

按一下Next、Browse並選擇之前生成的證書,在下一個選單中確保將證書儲存設定為個人。在最後

一個螢幕上,驗證已選中Certificate Store和Certificate File,然後按一下Finish。

#### 繫結IIS證書

開啟CMD應用程式。

導航到Diagnostic Portico主資料夾。

cd c:\icm\serviceability\diagnostics\bin

刪除Portico工具的當前證書繫結。

DiagFwCertMgr /task:UnbindCert 繫結CA簽名的證書。

提示:使用某些文本編輯器(++記本)刪除雜湊中的空格。

使用之前儲存的雜湊並刪除空格。

DiagFwCertMgr /task:BindCertFromStore /certhash:bc6bbe23b8b3a26d8446c252400f9264c5c30a29 如果成功繫結證書,您應該看到輸出中的類似行。 "證書繫結有效" 使用此命令確保證書繫結成功。

DiagFwCertMgr /task:ValidateCertBinding 同樣,輸出中也應顯示類似的消息。 "證書繫結有效"

附註:預設情況下,DiagFwCertMgr將使用埠7890。

重新啟動診斷框架服務。

sc stop "diagfwsvc"
sc start "diagfwsvc"

提示:可通過CMD工具中的tasklist命令檢查服務清單,特別是Portico服務名稱。

tasklist /v

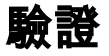

使用FQDN開啟「診斷框架」頁,該頁不應提示證書警告消息。

### 退出計畫

如果您無法訪問Portico工具,可以重新生成自簽名證書並新增例外。 可以使用以下命令完成。

DiagFwCertMgr /task:CreateAndBindCert

### 疑難排解

在登入到Diagnostic Framework Portico工具時不要使用IP地址。您仍會收到證書警告,因為 FQDN必須與證書CN欄位中指定的值匹配。

驗證所有伺服器是否都與NTP源同步。

w32tm /monitor

如果您嘗試使用主體替代名稱(SAN)或橢圓曲線數位簽章演算法(EC DSA)或4096金鑰長度證書— 首先確定它不是特定於這些功能之一。

## 相關文章

<u>UCCE\PCCE — 在2008伺服器上獲取和上傳Windows Server自簽名證書或證書頒發機構(CA)證書 的過程</u>

在思科語音作業系統(VOS)中通過CLI配置CA簽名的證書